# **ONLINE APPLICATIONS**

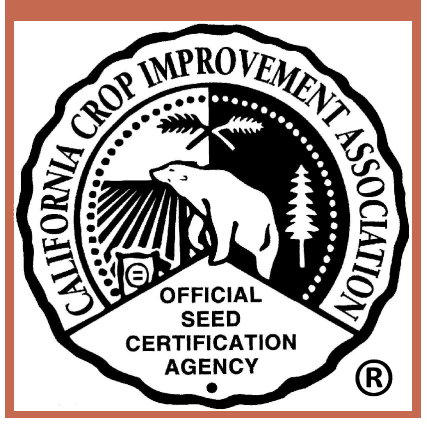

# **GETTING STARTED**

- Before starting an application for the first time, your company's information must be in the CCIA database. Contact us at 530-752-0544 if your company needs to be added.
- If your company is already in our database you will need to ensure that all information is up to date under your company profile (i.e. employees with access is current, email and address of company is current, etc.). If you know your company's information is up to date, skip to page 8 in this document.

## UPDATE COMPANY PROFILE

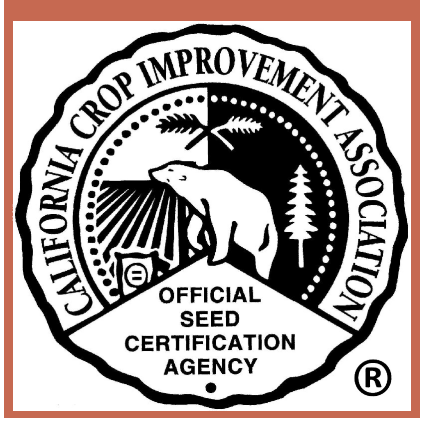

### GO TO <u>HTTP://CCIA.UCDAVIS.EDU/</u> CLICK "MEMBERS LOGIN"

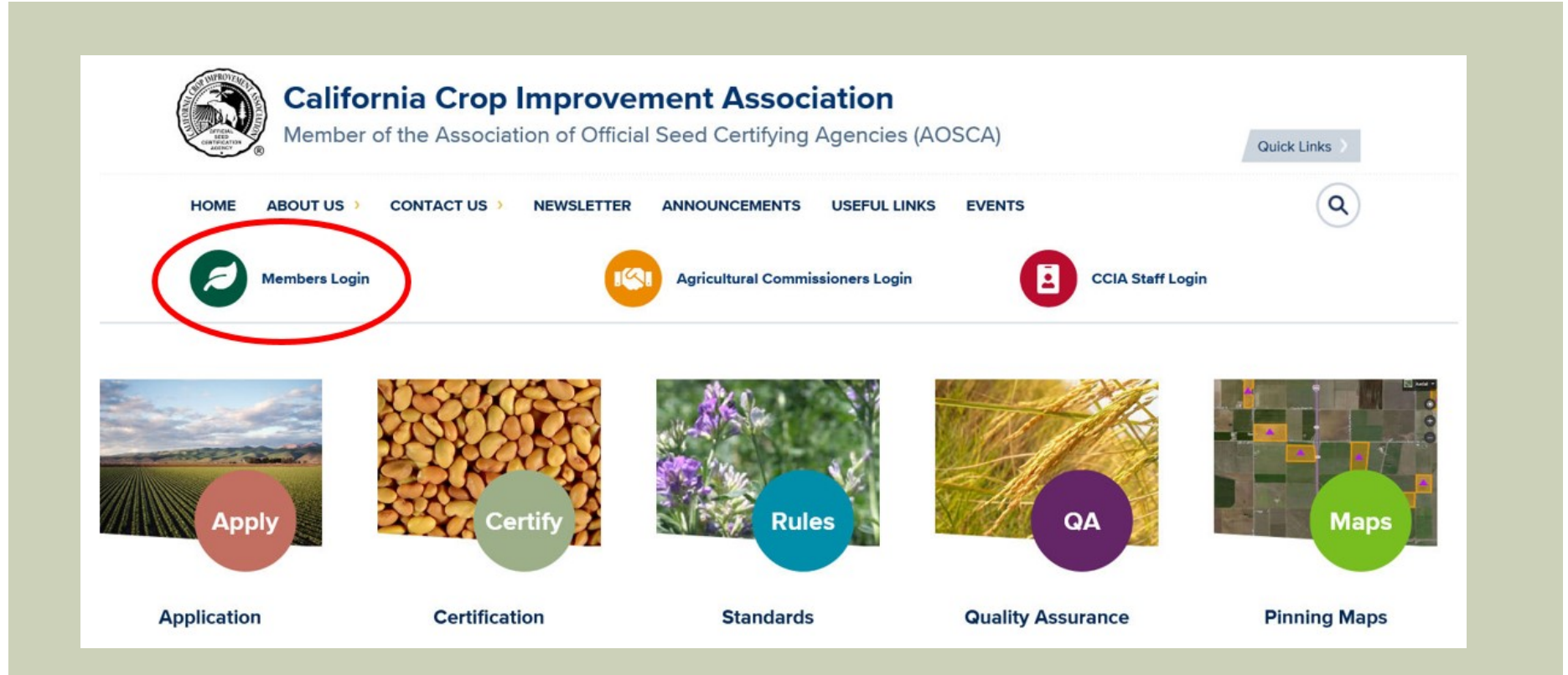

## FOR THE INITIAL SETUP OF YOUR ACCOUNT, SELECT "LOGIN" UNDER "UPDATE COMPANY PROFILE"

## **Members Login**

#### Home > Members Login

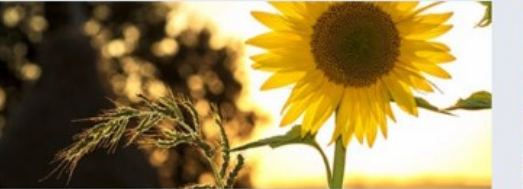

#### Members Login

With this login you can:

- · Access your company files
- · Apply to grow certified seed
- · Request certification for seed
- Request tags
- · Request blends

#### Use your email address and self selected password

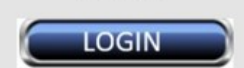

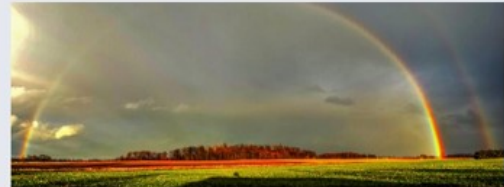

#### Update Company Profile

With this login you can:

- Add/delete users
- Update contact information
- · Other changes to your company information
- If you need help, call 530-752-0544 for assistance

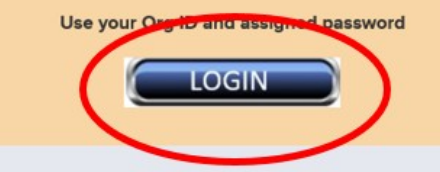

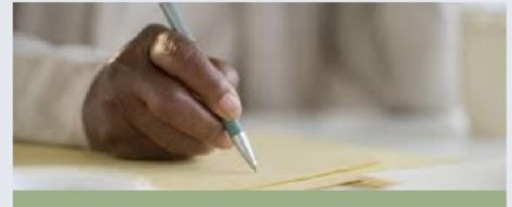

#### **Comments & Feedback**

Do you have an idea or a constructive comment to help the CCIA improve their service?

The comments submitted below will be sent to John Palmer, Executive Director.

If you select the option of a reply, he will contact you.

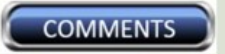

\*Note: If you do not already have an organization ID number and password you must contact us directly at (530) 752-0544 and we will provide you with one.

## TO LOGIN TO UPDATE COMPANY PROFILE, ENTER YOUR <u>ORGANIZATION ID</u> NUMBER AND <u>ASSIGNED PASSWORD</u>

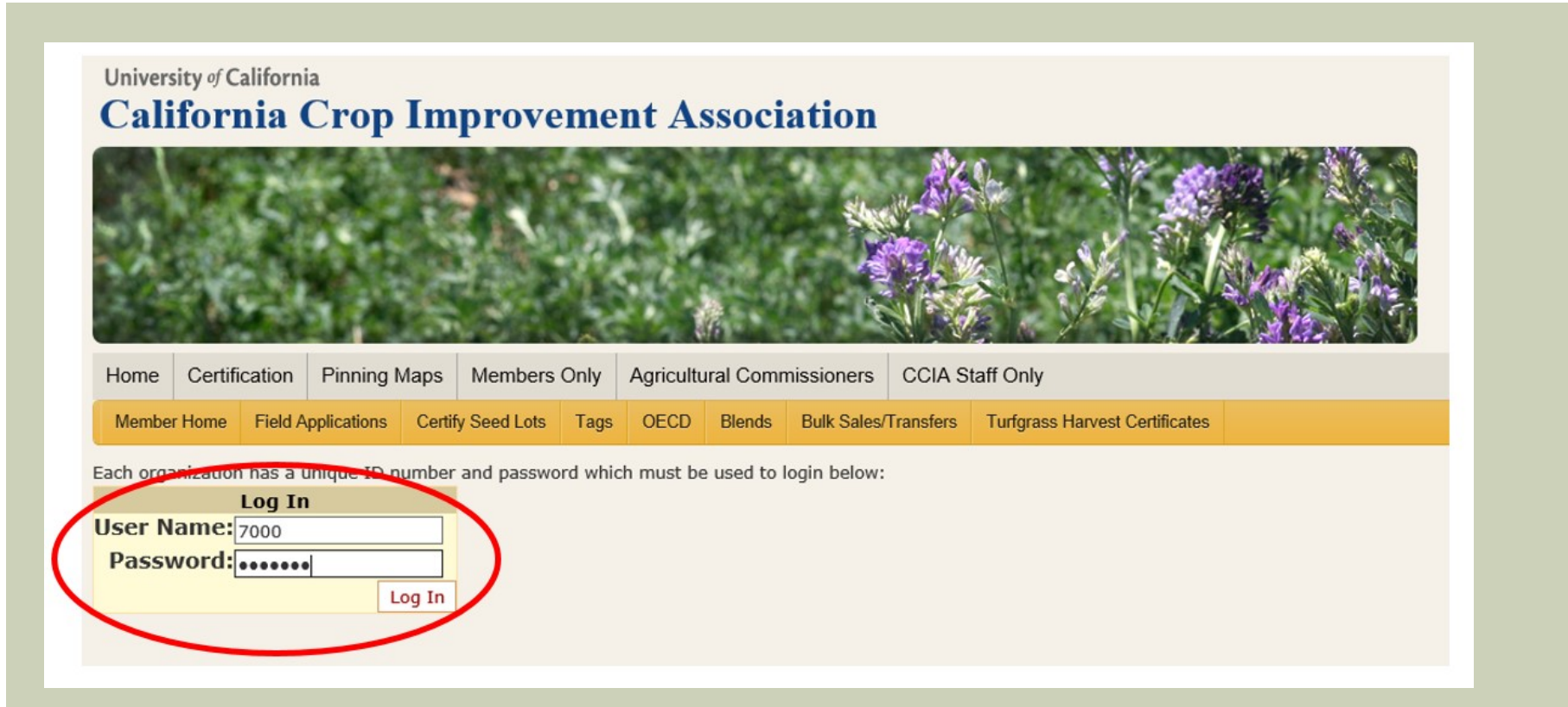

\*Note: If you do not already have an organization ID number and password you must contact us directly at (530) 752-0544 and we will provide you with one.

## THE PURPOSE OF THE UPDATE COMPANY PROFILE PAGE IS TO 1) CHANGE COMPANY CONTACT INFORMATION AND 2) TO ADD, DELETE, OR CHANGE THE CONTACT INFORMATION OF EMPLOYEES WHO CAN USE THE CCIA ONLINE INTERFACE. \*IT IS <u>YOUR</u> SOLE RESPONSIBILITY TO UPDATE THIS INFORMATION AS EMPLOYEES CHANGE IN YOUR COMPANY\*

| Home      | Certification Prog                 | rams     | Crop Isolation         | Mapping Me          | mbers Only  | Agricultural Co | mmissione  | rs CCIA Staff C | Dnly |
|-----------|------------------------------------|----------|------------------------|---------------------|-------------|-----------------|------------|-----------------|------|
| Online /  | Application Tutorial               | (pdf) A  | g. Commissione         | r Online Tutori     | al (pdf)    |                 |            |                 |      |
| Logout    |                                    |          |                        |                     |             |                 |            |                 |      |
| Organiza  | ation Information                  |          |                        |                     |             |                 |            |                 |      |
|           | COLAR                              | cu:      |                        |                     |             |                 |            |                 |      |
| Account   | ition Name: CCIA I<br>Number: 7000 | Viilling |                        |                     |             |                 |            |                 |      |
| Phone: 5  | 30-752-0544                        |          |                        |                     |             |                 |            |                 |      |
| Email: c  | cia@ucdavis.edu                    |          |                        |                     |             |                 |            |                 |      |
| Fax: 530  | -752-4735                          |          |                        |                     |             |                 |            |                 |      |
| Website   | ccia.ucdavis.edu                   |          |                        |                     |             |                 |            |                 |      |
| Address   | Line 1: One Shields                | Ave      |                        |                     |             |                 |            |                 |      |
| Address   | Line 2:                            |          |                        |                     |             |                 |            |                 |      |
| City: Da  | vis                                |          |                        |                     |             |                 |            |                 |      |
| County:   | YOLO                               |          |                        |                     |             |                 |            |                 |      |
| State: CA | A<br>16                            |          |                        |                     |             |                 |            |                 |      |
| Country   | United States                      |          |                        |                     |             |                 |            |                 |      |
| country   | onneo onneo                        |          |                        |                     |             |                 |            |                 |      |
| Edit      |                                    |          |                        |                     |             |                 |            |                 |      |
|           |                                    |          |                        |                     |             |                 |            |                 |      |
|           |                                    |          |                        |                     |             |                 |            |                 |      |
| Employe   | e Information                      |          |                        | _                   |             |                 |            |                 |      |
| (select   | employee for full d                | letails) | New Employee           |                     |             |                 |            |                 |      |
| ~ 1       | title                              | form a   | <u>f addr first na</u> | <u>me last name</u> | em          | ail addr        | password   |                 |      |
| Select    |                                    |          | Timothy                | Blank               | tjblank@uc  | davis.edu       | 0-         | Delete Employee |      |
| Select    |                                    |          | James                  | Cubbage             | jscubbage@  | ucdavis.edu     | <b>CO</b>  | Delete Employee |      |
| Select    |                                    |          | Joe                    | Guest               | ccia@ucda   | /is.edu         | <i>c</i> . | Delete Employee |      |
| Select    |                                    |          | Pablo                  | Guzman              | pguzman@    | ucdavis.edu     | nti        | Delete Employee |      |
| Select    |                                    |          | Nicole                 | Hostert             | ndhostert@  | ucdavis.edu     |            | Delete Employee |      |
| Select    |                                    |          | Ashley                 | Koala               | akoala@uc   | davis.edu       | de         | Delete Employee |      |
| Select    | E C D'                             |          | Alex                   | Mkandawir           | e abmkandaw | rre@ucdavis.edu |            | Delete Employee |      |
| Select    | Executive Director                 | IVIr.    | John                   | Palmer              | jcpaimer@i  | acdavis.edu     | nti        | Delete Employee |      |
| Select    |                                    |          | Kitty                  | Schlosser           | Imeschiosse | adavia adu      |            | Delete Employee |      |
| Select    |                                    |          | Raty                   | Soden               | krsoden@u   | cuavis.eau      | al         | Delete Employee |      |
| Select    |                                    |          | BOD                    | stewart             | ristewart@  | ucdavis.edu     | <u>u</u>   | Delete Employee |      |

# COMPLETING AN ONLINE APPLICATION

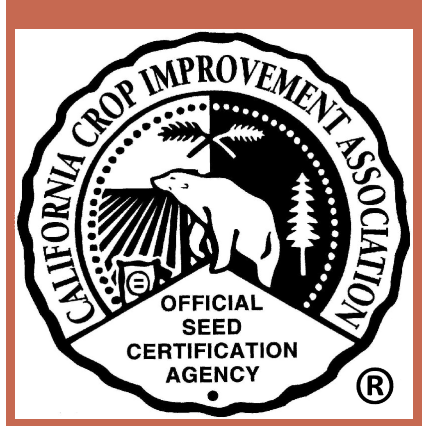

## WHAT YOU NEED

Before starting, make sure you have:

- Your username (email address) and self-selected password.
  - See "Update Company Profile" instructions on <u>page 3</u> of this document if you do not have these.
- List of your growers names or account numbers.
  - If you have a new grower that is not in the CCIA database (has no org ID#) you will need to contact us directly at 530-752-0544 and we will provide you with one.
- A copy of your field map.
- Saved onto your computer (.jpg and .pdf formats accepted):
  - Tag(s), bulk sale certificate, certified rice seed statement, or any other planting stock supporting material you will need.

### GO TO <u>HTTP://CCIA.UCDAVIS.EDU/</u> CLICK "MEMBERS LOGIN"

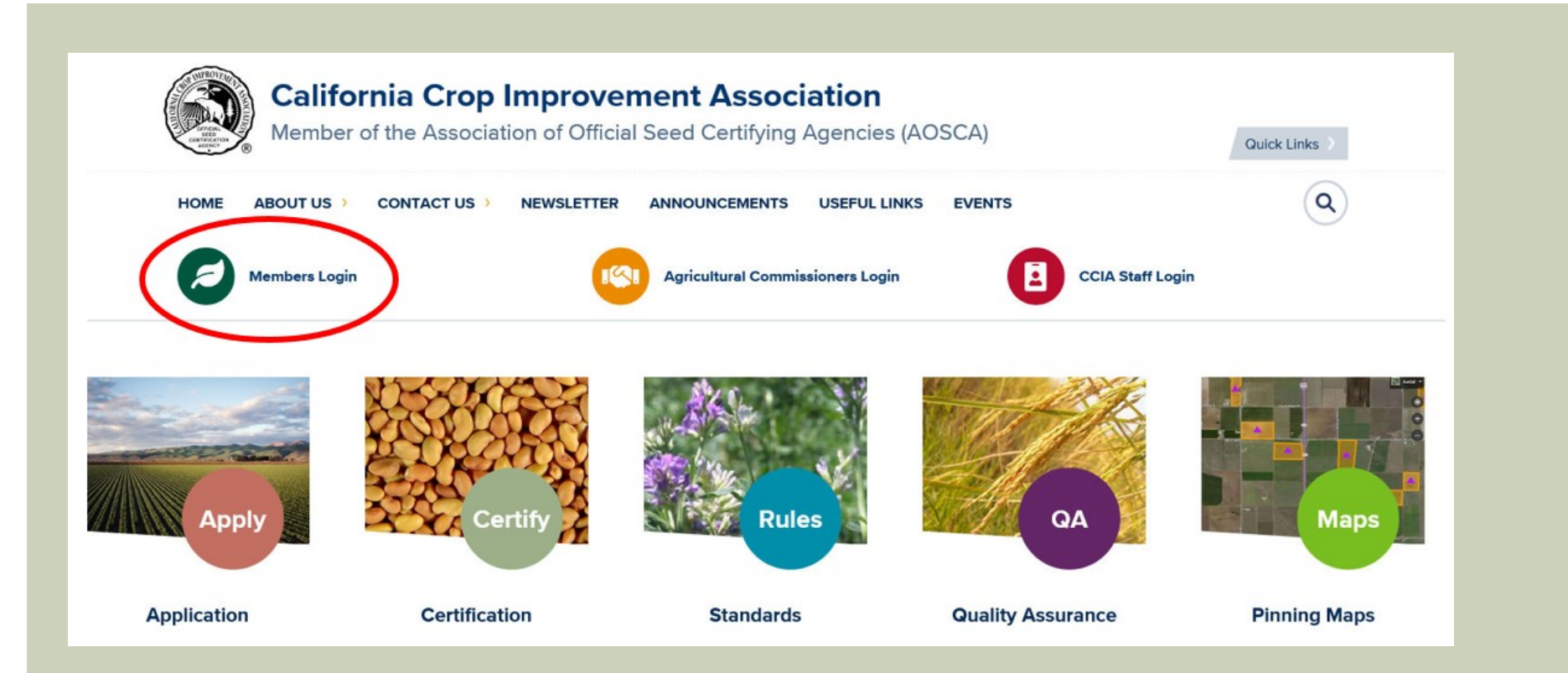

## TO APPLY FOR CERTIFICATION, CLICK ON "LOGIN" UNDER "MEMBERS LOGIN"

### **Members Login**

#### Home > Members Login

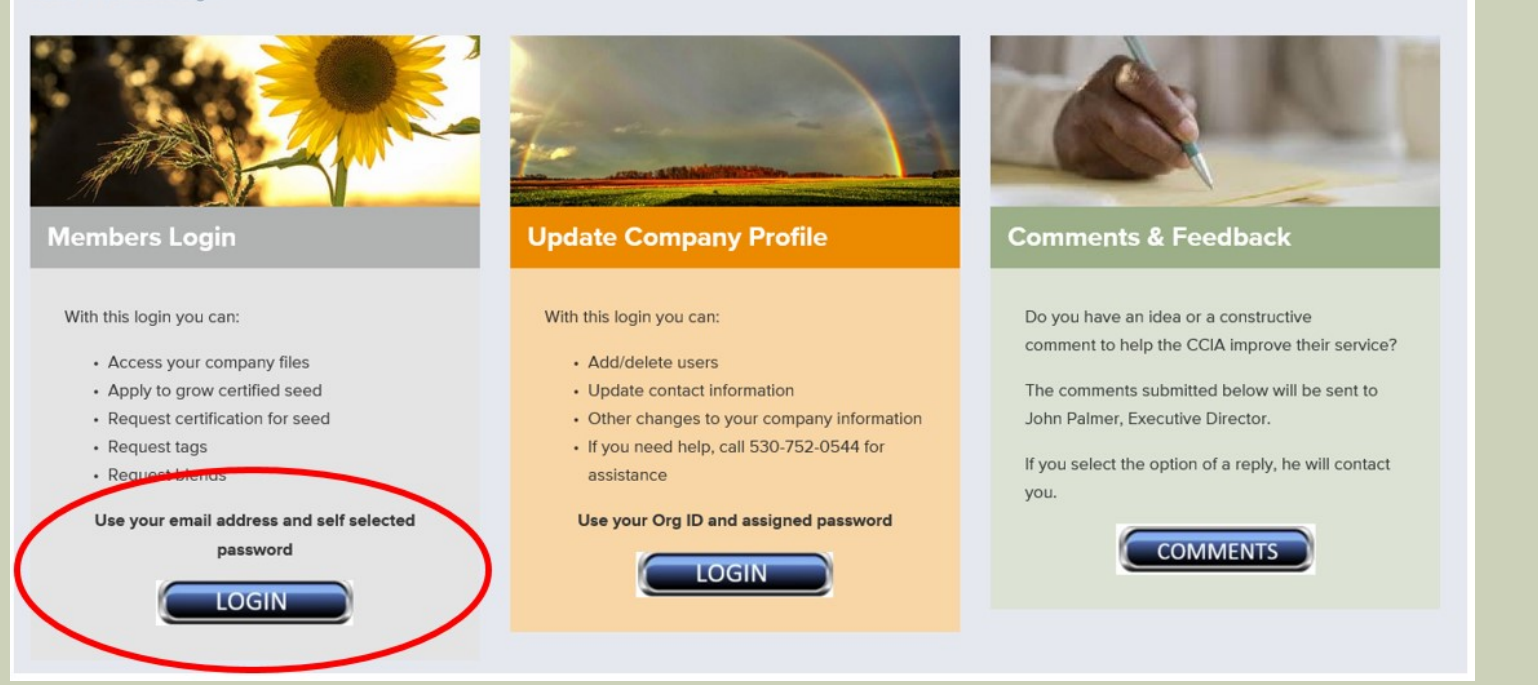

\*Note: If you do not already have an email address and self-selected password in your company profile you must contact your company's account administrator to add you to your company's profile.

## TO LOGIN TO APPLY FOR CERTIFICATION, ENTER YOUR <u>EMAIL ADDRESS</u> AND <u>SELF-SELECTED PASSWORD</u>

| Home            | Certification Programs                                                                                                    | Crop Isolation Mapping | Members Only | Agricultural Commissioners | CCIA Staff Only |  |  |  |  |  |  |
|-----------------|----------------------------------------------------------------------------------------------------|------------------------|--------------|----------------------------|-----------------|--|--|--|--|--|--|
| Your Ap         | Your Applications Certified Seed Cotton Pre-app Certified Potatoes Renew Applications Field Inspections Summary Certify Seed Lot                           |                        |              |                            |                 |  |  |  |  |  |  |
| User N<br>Passv | Log In<br>User Name: akoala@ucdavis.edu<br>Password: ••••••                                                                                                |                        |              |                            |                 |  |  |  |  |  |  |
|                 | Log In                                                                                                    |                        |              |                            |                 |  |  |  |  |  |  |
|                 | Parsons Seed Certification Center • University of California • One Shields Ave. • Davis, CA • 95616-8541<br>© 2015 Regents of the University of California |                        |              |                            |                 |  |  |  |  |  |  |

\*Note: If you do not already have an email address and self-selected password in your company profile you must contact your company's account administrator to add you to your company's profile.

## THE APPLICATIONS FOR THE CURRENT YEAR WILL BE DISPLAYED. HERE YOU HAVE THE OPTIONS TO 1) CREATE/EDIT/SUBMIT/RENEW/VIEW APPLICATIONS, 2) VIEW FIELD INSPECTION REPORTS AND 3) CERTIFY SEED LOTS

| Home          | Home         Certification Programs         Crop Isolation Mapping         Members Only         Agricultural Commissioners         CCIA Staff Only |                            |                                     |                      |        |                |          |                           |            |          |                        |                             |  |
|---------------|----------------------------------------------------------------------------------------------------|----------------------------|-------------------------------------|----------------------|--------|----------------|----------|---------------------------|------------|----------|------------------------|-----------------------------|--|
| Your A        | Your Applications Certified Seed Cotton Pre-app Certified Potatoes Renew Applications Field Inspections Summary Certify Seed Lot                   |                            |                                     |                      |        |                |          |                           |            |          |                        |                             |  |
| Login: A      | ogin: Ashley Koala   <u>Logout</u>                                                                                                    |                            |                                     |                      |        |                |          |                           |            |          |                        |                             |  |
|               | Display Apps for Year: 2015 V Update Grid Export to Excel                                                                                          |                            |                                     |                      |        |                |          |                           |            |          |                        |                             |  |
|               | <u>App #</u>                                                                                                    | <u>Cert</u><br><u>Year</u> | Grower                              | <u>Field</u><br>Name | Acres  | <u>County</u>  | Crop     | <u>Variety</u>            | Class      | Map      | Certificates/Tags      | status                      |  |
| <u>Select</u> | App32429                                                                                                    | 2015                       | CCIA Milling Co.                    | gggg                 | 20.00  | COLUSA         | Rice     | Calhikari-201             | Foundation | Complete | Link<br>VD             | Application<br>cancelled    |  |
| <u>Select</u> | App32419                                                                                                    | 2015                       | Trinidad Benham<br>Corp - Patterson | test                 | 80.00  | SAN<br>JOAQUIN | Cowpea   | test                      | Certified  | Complete |                        | Application<br>cancelled    |  |
| <u>Select</u> | App32416                                                                                                    | 2015                       | CCIA Milling Co.                    | vfjhgfhj             | 26.00  | LASSEN         | Camelina | California<br>Blackeye #5 | Registered | Complete | Link<br>foundation tag | Application<br>cancelled    |  |
| <u>Select</u> | App31341                                                                                                    | 2015                       | CCIA Milling Co.                    | test                 | 40.00  | BUTTE          | Rice     | M-105                     | Certified  | Complete | Link<br>test<br>test   | Pending Final<br>Submission |  |
| <u>Select</u> | App28025                                                                                                    | 2015                       | CCIA Milling Co.                    | Yolo                 | 25.00  | YOLO           | Alfalfa  | cuf101                    | Certified  | Missing  |                        | Application<br>cancelled    |  |
| <u>Select</u> | App28014                                                                                                    | 2015                       | CCIA Milling Co.                    | Canal 2              | 100.00 | IMPERIAL       | Alfalfa  | La Jolla                  | Certified  | Complete | Link<br>Foundation Tag | Application<br>cancelled    |  |
| <u>Select</u> | App25558                                                                                                    | 2015                       | CCIA Milling Co.                    | Test                 | 100.00 | YOLO           | Alfalfa  | CUF 101                   | Certified  |          | Link<br>tag            | Renewal cancelled           |  |

Apply to Grow Certified Seed Apply to Grow Certified Seed Potatoes Application Renewals

## TO START A NEW APPLICATION, CLICK "APPLY TO GROW CERTIFIED SEED"

| Home          | Certificat                                                                                                    | tion Progr                 | ams Crop Isolation I                | Mapping                     | Member | s Only Agric   | ultural Com | missioners CC             | IA Staff Only |          |                        |                             |  |
|---------------|----------------------------------------------------------------------------------------------------|----------------------------|-------------------------------------|-----------------------------|--------|----------------|-------------|---------------------------|---------------|----------|------------------------|-----------------------------|--|
| Your A        | our Applications Certified Seed Cotton Pre-app Certified Potatoes Renew Applications Field Inspections Summary Certify Seed Lot |                            |                                     |                             |        |                |             |                           |               |          |                        |                             |  |
| Login: A      | igin: Ashley Koala   Logout                                                                                                    |                            |                                     |                             |        |                |             |                           |               |          |                        |                             |  |
|               | Display Apps for Year: 2015 V Update Grid Export to Excel                                                                       |                            |                                     |                             |        |                |             |                           |               |          |                        |                             |  |
|               | <u>App #</u>                                                                                                    | <u>Cert</u><br><u>Year</u> | Grower                              | <u>Field</u><br><u>Name</u> | Acres  | County         | Crop        | <u>Variety</u>            | Class         | Map      | Certificates/Tags      | <u>status</u>               |  |
| <u>Select</u> | App32429                                                                                                    | 2015                       | CCIA Milling Co.                    | gggg                        | 20.00  | COLUSA         | Rice        | Calhikari-201             | Foundation    | Complete | Link<br>VD             | Application<br>cancelled    |  |
| <u>Select</u> | App32419                                                                                                    | 2015                       | Trinidad Benham<br>Corp - Patterson | test                        | 80.00  | SAN<br>JOAQUIN | Cowpea      | test                      | Certified     | Complete |                        | Application<br>cancelled    |  |
| <u>Select</u> | App32416                                                                                                    | 2015                       | CCIA Milling Co.                    | vfjhgfhj                    | 26.00  | LASSEN         | Camelina    | California<br>Blackeye #5 | Registered    | Complete | Link<br>foundation tag | Application<br>cancelled    |  |
| Select        | App31341                                                                                                    | 2015                       | CCIA Milling Co.                    | test                        | 40.00  | BUTTE          | Rice        | M-105                     | Certified     | Complete | Link<br>test<br>test   | Pending Final<br>Submission |  |
| Select        | App28025                                                                                                    | 2015                       | CCIA Milling Co.                    | Yolo                        | 25.00  | YOLO           | Alfalfa     | cuf101                    | Certified     | Missing  |                        | Application<br>cancelled    |  |
| <u>Select</u> | App28014                                                                                                    | 2015                       | CCIA Milling Co.                    | Canal 2                     | 100.00 | IMPERIAL       | Alfalfa     | La Jolla                  | Certified     | Complete | Link<br>Foundation Tag | Application<br>cancelled    |  |
| <u>Select</u> | App25558                                                                                                    | 2015                       | CCIA Milling Co.                    | Test                        | 100.00 | YOLO           | Alfalfa     | CUF 101                   | Certified     |          | Link<br>tag            | Renewal cancelled           |  |

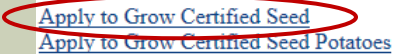

Application Renewals

## AT THE BEGINNING OF EVERY NEW CROP YEAR (OCTOBER 1), BEFORE YOU MAY PROCEED WITH YOUR APPLICATION, YOU WILL BE REQUESTED TO ACCEPT OR NOT ACCEPT THE STATED AGREEMENT BELOW AND IF YOU WOULD LIKE TO BECOME A MEMBER OF THE CCIA.

Home Certification Programs Crop Isolation Mapping Members Only Agricultural Commissioners CCIA Staff Only

Your Applications Certified Seed Cotton Pre-app Certified Potatoes Renew Applications Field Inspections Summary Certify Seed Lot

#### **Application to Produce Certified Seed**

Please use the <u>Cotton Pre-App</u> to submit a cotton application.

AGREEMENT (Show Details ... )

Before submitting your first application in the new crop year you MUST accept the agreement stated below and choose if you would like to become a member of CCIA. Subsequent applications will presume that you continue to accept the agreement and you will not need to select it again. The agreement will always be available for you to view by clicking "Show Details...". If you have any questions about the agreement or membership with CCIA please call 530-752-0544 or email <u>ccia@ucdavis.edu</u>.

I/We request permission from the California Crop Improvement Association (CCIA) to produce certified seed and agree that I am/we are responsible for seeing that all planting, harvesting and transporting equipment is clean and inspected; and for maintaining the lot and varietal identity and purity of the crop until it is delivered to a conditioning facility approved by the CCIA. I/We understand and agree that by requesting certification from CCIA, we are responsible for payment of all required fees established by CCIA, and for complying with CCIA's bylaws and with any and all laws, regulations, and standards applicable to CCIA and to growers of certified seed.

If I am both the applicant and grower for this application, I hereby agree and consent that CCIA may enter the property referenced below for purposes of inspecting the seed production.

 If I am the applicant only (not the grower) for purposes of this application, I hereby agree to have in my files written consent from the grower that CCIA may enter the property referenced below for purposes of inspecting the seed production. (Download grower permission form)

I/we understand and agree that under no circumstances, including, but not limited to, negligence, shall CCIA or its directors, officers, members, employees, agents, attorneys, or contractors be liable to me/us for any direct, indirect, incidental, special, exemplary, or consequential damages, including but not limited to damages for loss of profits, goodwill, or other intangible losses, which may result, directly or indirectly, from the seed certification process.

I/we specifically agree to indemnify, defend, and hold CCIA, its directors, officers, members, employees, agents, attorneys, and contractors harmless from any loss, liability, claim, or demand, including reasonable attorneys' fees and costs, made by any third party due to or arising out of the certification process.

I/we specifically agree that if an action at law or in equity is necessary to enforce or interpret the terms of this Agreement, the prevailing party shall be entitled to recover its reasonable attorneys' fees and costs from the non-prevailing party in addition to any other reasonable relief to which it may be entitled. With respect to any suit, action or proceeding arising out of or related to this policy agreement, or the documentation related hereto, the parties hereby submit to the jurisdiction and venue of the appropriate court in the County of Yolo, State of California for any proceeding arising hereunder.

Contributions or gifts to CCIA are not deductible as charitable contributions on your state or federal tax returns.

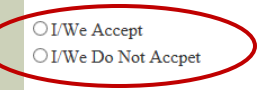

Applicant CCIA Milling Co. Mailing Address: One Shields Ave Davis, CA 95616 Phone: 530-752-0544

| Account#: | 7000 |
|-----------|------|
|           |      |

Grower No grower found. Please enter a grower name or account number below.

\*

Enter Name or Account #:

Email: ccia@ucdavis.edu

### TO PROCEED WITH YOUR APPLICATION, **1) ACCEPT THE AGREEMENT** 2) ENTER THE GROWER NAME OR ACCOUNT NUMBER

Home Certification Programs Crop Isolation Mapping Members Only Agricultural Commissioners CCIA Staff Only Your Applications Certified Seed Cotton Pre-app Certified Potatoes Renew Applications Field Inspections Summary Certify Seed Lot

#### Application to Produce Certified Seed

Please use the Cotton Pre-App to submit a cotton application.

AGREEMENT (Show Details...)

Before submitting your first application in the new crop year you MUST accept the agreement stated below and choose if you would like to become a member of CCIA. Subsequent applications will presume that you continue to accept the agreement and you will not need to select it again. The agreement will always be available for you to view by clicking "Show Details...". If you have any questions about the agreement or membership with CCIA please call 530-752-0544 or email ccia@ucdavis.edu.

~

I/We request permission from the California Crop Improvement Association (CCIA) to produce certified seed and agree that I am/we are responsible for seeing that all planting, harvesting and transporting equipment is clean and inspected; and for maintaining the lot and varietal identity and purity of the crop until it is delivered to a conditioning facility approved by the CCIA. I/We understand and agree that by requesting certification from CCIA, we are responsible for payment of all required fees established by CCIA, and for complying with CCIA's bylaws and with any and all laws, regulations, and standards applicable to CCIA and to growers of certified seed.

If I am both the applicant and grower for this application, I hereby agree and consent that CCIA may enter the property referenced below for purposes of inspecting the seed production.

. If I am the applicant only (not the grower) for purposes of this application, I hereby agree to have in my files written consent from the grower that CCIA may enter the property referenced below for purposes of inspecting the seed production. (Download grower permission form)

I/we understand and agree that under no circumstances, including, but not limited to, negligence, shall CCIA or its directors, officers, members, employees, agents, attorneys, or contractors be liable to me/us for any direct, indirect, incidental, special, exemplary, or consequential damages, including but not limited to damages for loss of profits, goodwill, or other intangible losses, which may result, directly or indirectly, from the seed certification process.

I/we specifically agree to indemnify, defend, and hold CCIA, its directors, officers, members, employees, agents, attorneys, and contractors harmless from any loss, liability, claim, or demand, including reasonable attorneys' fees and costs, made by any third party due to or arising out of the certification process.

I/we specifically agree that if an action at law or in equity is necessary to enforce or interpret the terms of this Agreement, the prevailing party shall be entitled to recover its reasonable attorneys' fees and costs from the non-prevailing party in addition to any other reasonable relief to which it may be entitled. With respect to any suit, action or proceeding arising out of or related to this policy agreement, or the documentation related hereto, the parties hereby submit to the jurisdiction and venue of the appropriate court in the County of Yolo, State of California for any proceeding arising hereunder.

|   | Contributions or gifts to CCIA are | You <i>must accept</i> the agreement in order to proceed with your | S.                                  |                             |                 |
|---|------------------------------------|--------------------------------------------------------------------|-------------------------------------|-----------------------------|-----------------|
| _ | ○ I/We Do Not Accpet               |                                                                    | •                                   | You must <b>press ent</b> e | r or click      |
|   | Applicant                          |                                                                    | Grower                              | autoido of hay aftar        | ontoring the    |
|   | CCIA Milling Co.                   | Account#: 7000                                                     | No grower found. Please entry a gro | outside of box after        | entering the    |
|   | Mailing Address:                   |                                                                    |                                     | growers name or ac          | count number to |
|   | One Shields Ave                    |                                                                    | Enter Name or Account #:            | growers nume of de          |                 |
|   | Davis, CA 95616                    |                                                                    | 7000 ×                              | proceed to the next         | page.           |
|   | Phone: 530-752-0544                | Email: ccia@ucdavis.edu                                            |                                     | •                           |                 |

## ENTER CROP YEAR, CROP, AND VARIETY

| ● I/We Accept                                                              |                          |                                                                                                    |                         |
|----------------------------------------------------------------------------|--------------------------|----------------------------------------------------------------------------------------------------|-------------------------|
| ○ I/We Do Not Accpet                                                       |                          |                                                                                                    |                         |
| Applicant                                                                  |                          | Grower                                                                                                    |                         |
| CCIA Milling Co.<br>Mailing Address:<br>One Shields Ave<br>Davis, CA 95616 | Account#: 7000           | CCIA Milling Co.<br>Mailing Address:<br>One Shields Ave<br>Davis, CA 95616                                                | Account#: 7000          |
| <b>Phone:</b> 530-752-0544                                                 | Email: ccia@ucdavis.edu  | <b>Phone:</b> 530-752-0544                                                                                                | Email: ccia@ucdavis.edu |
|                                                                            |                          | Enter Name or Account #:<br>7000                                                                                          |                         |
| Crop Year: (req) 2016 🗸                                                    |                          |                                                                                                    |                         |
| Crop: (req) Alfalfa                                                        | Variety: (ref) CUF 101 × |                                                                                                    |                         |
|                                                                            | K                        | You must <b>press enter or click</b><br><b>outside of box</b> after entering variety<br>name to proceed to the next page. |                         |

## ENTER CLASS TO BE PRODUCED AND PLANTING STOCK INFORMATION

|                                                                                                    | Crop Year: (req) 2016 V<br>Crop: (req) Alfalfa Variety: (req) CUF 101<br>Variety ID: 6                                                                                                    |
|----------------------------------------------------------------------------------------------------|----------------------------------------------------------------------------------------------------|
| Variety ID will<br>automatically populate if<br>you enter the correct<br>spelling of the Variety.<br>Otherwise it will remain<br>blank and CCIA staff will<br>correct the Variety name<br>upon review. | Class to be Produced: (req) O Breeder O Foundation O Registered O Certified O Inspection Only Planting Stock: Variety: (req) CUF 101 Certification and Lot#: (req) 13CA-111-1111 Pounds Planted: (req) 300 Class planted: (req) O Breeder O Foundation O Registered O Certified O Inspection Only State/Country where Planting Stock Tag or breeder letter was issued: California |
| This section is for hybrid production only.                                                                                                    | Enter both parent lines for hybrid production.         Variety:         Cert. and Lot#:         Pounds Planted:         Class planted:         O Breeder O Foundation O Registered O Certified O Inspection Only         State/Country where Planting Stock Tag was issued:         California         Seed purchased/acquired from:                                              |

## 1) ENTER FIELD INFORMATION AND HISTORY 2) THEN, CONTINUE WITH APPLICATION

|                                                     | Field Inforn                                                | nation:                       |          |                                   |                            |        |   |
|-----------------------------------------------------|-------------------------------------------------------------|-------------------------------|----------|-----------------------------------|----------------------------|--------|---|
|                                                     | Name/No.: (                                                 | req) test                     |          | Date Planted:<br>(reg) 09/13/2015 |                            |        |   |
|                                                     | Meridian<br>Township:<br>Range:<br>Section:<br>County: (req | Mount Diablo                  |          |                                   |                            |        |   |
|                                                     | Acres Appli<br>Additional I                                 | ed: (req)80                   |          |                                   |                            |        |   |
|                                                     |                                                             |                               |          |                                   |                            |        | ~ |
|                                                     | History:                                                    |                               |          |                                   |                            |        |   |
|                                                     | Year                                                        | Crop                          |          | Variety or Crop not in list       | Application #              |        |   |
| Click button to continue<br>with application. After | 2015 ∨<br>2014 ∨                                            | Fallow                        | <b>~</b> |                                   |                            |        |   |
| information inputted thus far will be saved.        | 2013 🗸                                                      | Onion                         | ~        |                                   |                            |        |   |
|                                                     | Application<br>Continue w                                   | n numbers and full crop histo | ry may   | be required for previous years a  | as specified in crop stand | dards. |   |

## SELECT APPLICATION TO EDIT INFORMATION, UPLOAD TAGS, AND ATTACH MAP

| Home                                                 | Certificat                                                | ion Program                              | s Crop Isolation                  | Mapping N          | Members  | s Only A   | gricultura | I Commiss   | ioners (     | CCIA Staf | f Only                            |                                                                                                 |
|------------------------------------------------------|-----------------------------------------------------------|------------------------------------------|-----------------------------------|--------------------|----------|------------|------------|-------------|--------------|-----------|-----------------------------------|-------------------------------------------------------------------------------------------------|
| Your A                                               | pplications                                               | Certified See                            | ed Cotton Pre-app                 | Certified Pot      | atoes Re | enew Appli | cations F  | ield Inspec | tions Sum    | imary Cei | tify Seed Lot                     |                                                                                                 |
| Login: A                                             | Ashley Koal                                               | a   <u>Logout</u>                        |                                   |                    |          |            |            |             |              |           |                                   |                                                                                                 |
|                                                      | Display Apps for Year: 2016 ✔ Update Grid Export to Excel |                                          |                                   |                    |          |            |            |             |              |           |                                   |                                                                                                 |
|                                                      | <u>App #</u>                                              | <u>Cert Year</u>                         | Grower                            | Field Name         | Acres    | County     | Crop       | Variety     | <u>Class</u> | Map       | Certificates/Ta                   | gs <u>status</u>                                                                                |
| Select                                               | App32498                                                  | 2016                                     | CCIA Milling Co.                  | test               | 80.00    | FRESNO     | Alfalfa    | CUF 101     | Certified    | Missing   |                                   | Pending supporting material                                                                     |
| <u>Apply to</u><br><u>Apply to</u><br><u>Applica</u> | o Grow Cert<br>o Grow Cert<br>tion Renewa                 | ifiel Seed<br>ified Seed Po<br><u>ls</u> | <u>otatoes</u>                    |                    |          |            |            |             |              |           |                                   |                                                                                                 |
| k on "Select"<br>rmation, uple<br>s), and attac      | to edit<br>bad<br>h map.                                  |                                          | Your applicatio<br>an assigned nu | n now has<br>mber. |          |            |            |             |              |           | You<br>rem<br>sup<br>tag(<br>atta | r application will<br>lain as "Pending<br>porting material" until<br>(s) and map are<br>liched. |

## TO MAP THE FIELD, CLICK "UPLOAD/REPLACE MAP" AND FOLLOW INSTRUCTIONS

| App Num: App                                        | 32498                      | Cert Y                      | ear: 2016             | Date Planted: 9/13/2015 |
|-----------------------------------------------------|----------------------------|-----------------------------|-----------------------|-------------------------|
| Status: Pending                                     | supporting material        |                             |                       |                         |
| Applicant: 7000                                     | )                          | CCIA                        | Milling Co.           |                         |
| Grower: 7000                                        |                            | CCIA                        |                       |                         |
| Crop: Alfalfa                                       |                            | Entere                      | d Variety: CUF 101    |                         |
| Class Produced                                      | : Certified                | Acres                       | Applied: 80.00        |                         |
| maps:                                               |                            |                             |                       |                         |
| Certificate/Tag:                                    | Missing                    |                             |                       |                         |
|                                                     | Planti                     | ng Stock Info               |                       |                         |
| Cert Num                                            | Variety # Plant Class      | Tag Issued Grown            | Purchased From        |                         |
| 13CA-111-111                                        | 1 CUF 101 300.00 Foundatio | on California California Fo | undation Seed Program |                         |
| Field Name: tes                                     | st                         |                             |                       |                         |
| Township: Ran                                       | ge: Section:               |                             |                       |                         |
| County: FRESN                                       | NO OI                      |                             |                       |                         |
|                                                     |                            |                             | Field History         |                         |
|                                                     | Year                       | Сгор                        | Variety               | Application #           |
| <u>Edit</u>                                         | 2015                       | Fallow                      |                       |                         |
| Edit                                                | 2014                       | Onion                       |                       |                         |
| <u>Edit</u>                                         | 2013                       | Onion                       |                       |                         |
|                                                     |                            |                             |                       |                         |
|                                                     | Olialsh                    | utten te unlead e           |                       |                         |
|                                                     | CIICK D                    | utton to upload a           |                       |                         |
|                                                     | map.                       |                             |                       |                         |
| Danding Apolio                                      | Eurotione                  |                             |                       |                         |
| FFRAILS ADDIT                                       | atton culler on            |                             |                       |                         |
| Unload/Replac                                       | e Man                      |                             |                       |                         |
| Upload/Replac                                       | е Мар                      |                             |                       |                         |
| Upload/Replac                                       | e Map                      |                             |                       |                         |
| Upload/Replac                                       | ates/Tags                  |                             |                       |                         |
| Upload/Replac                                       | ates/Tags                  |                             |                       |                         |
| Upload/Replac<br>Upload Certific<br>Edit Applicatio | n Map                      |                             |                       |                         |
| Upload/Replac                                       | n                          |                             |                       |                         |
| Upload/Replac<br>Upload Certific<br>Edit Applicatio | n Cancel Application       | tion                        |                       |                         |

USING THE ONLINE MAPPING SYSTEM, A MAP OF CALIFORNIA WILL APPEAR. 1) SELECT THE COUNTY YOUR FIELD IS IN TO ZOOM TO THAT COUNTY 2) TO FIND FIELD: HOLD THE 'ALT' KEY AND USE YOUR MOUSE TO EXPAND A SQUARE AND THEN RELEASE TO ZOOM TO THE AREA WITHIN THE SQUARE. OR DOUBLE CLICK ON THE MAP TO ZOOM AND CENTER THE MAP. IF YOUR MOUSE HAS A ROLLER, IT CAN BE USED TO ZOOM IN AND OUT. 3) FIND FIELD, THEN CLICK "TRACE FIELD" AND CLICK ON CORNERS OF FIELD GOING CLOCKWISE. 4) AT THE LAST CORNER OF THE FIELD, RIGHT CLICK TO CLOSE THE POLYGON.

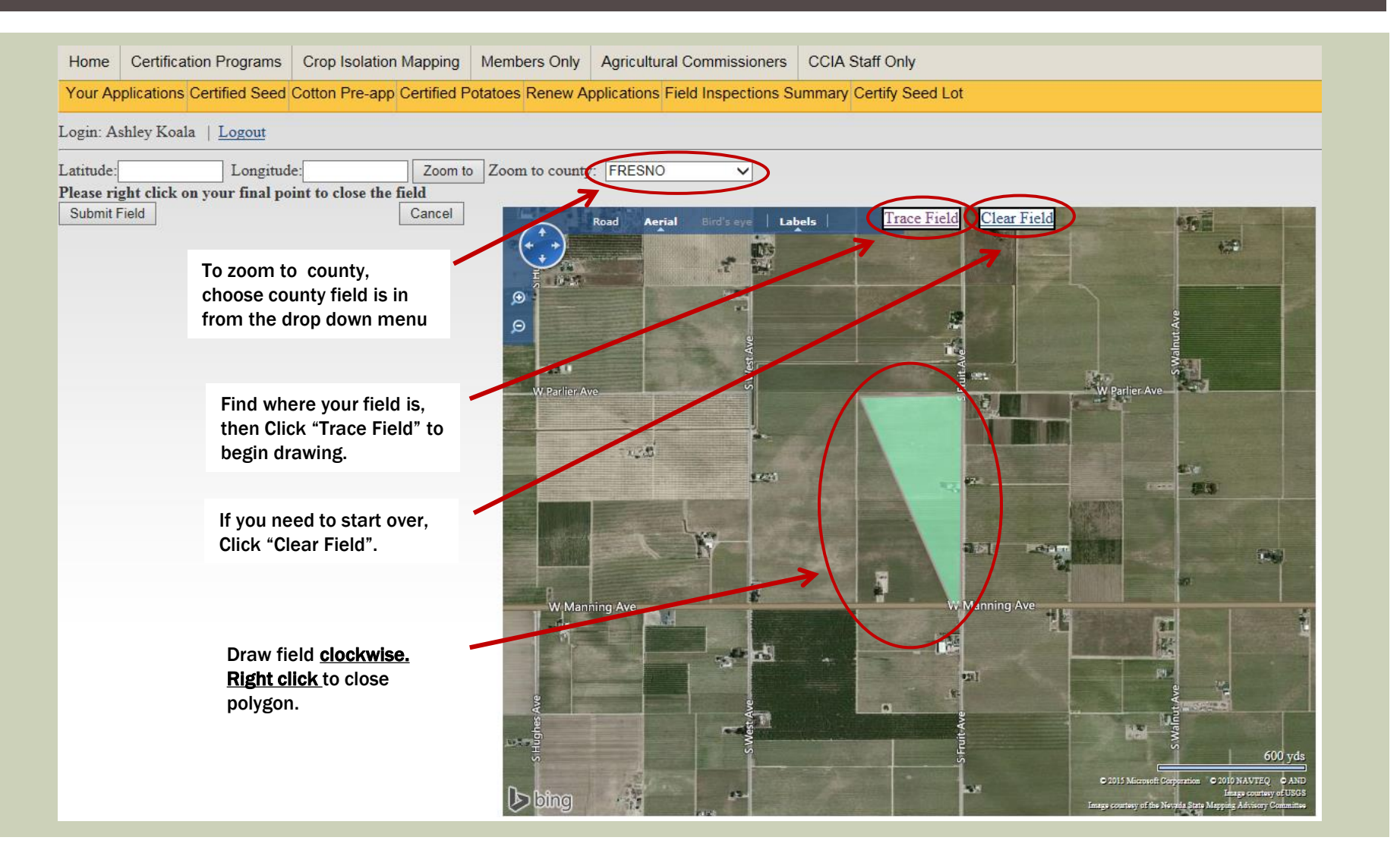

## ONCE YOU HAVE RIGHT CLICKED TO CLOSE THE POLYGON, CLICK "SUBMIT FIELD"

| Home       | Certification Programs      | Crop Isolation Mapping     | Members Only    | Agricultural Co   | mmissioners CCI     | A Staff Only         |                                                                                                    |
|------------|-----------------------------|----------------------------|-----------------|-------------------|---------------------|----------------------|----------------------------------------------------------------------------------------------------|
| Your Ap    | plications Certified Seed   | Cotton Pre-app Certified P | otatoes Renew A | pplications Field | Inspections Summa   | ry Certify Seed Lot  |                                                                                                    |
| Login: As  | shley Koala   <u>Logout</u> |                            |                 |                   |                     |                      |                                                                                                    |
| Latitude:  | Longitud                    | e: Zoom to                 | Zoom to county  | y: FRESNO         | ~                   |                      |                                                                                                    |
| Please rig | sht click on your final po  | int to close the field     |                 |                   |                     | Trees Eistal Class E | -1.1                                                                                                    |
| Gabiniti   |                             | <u>Sansa</u>               | (+ +)           | Road Aerial       | Bird's eye   Labels | Trace Field Clear Fi |                                                                                                    |
|            | $\mathbf{N}$                |                            |                 |                   | 2                   |                      |                                                                                                    |
|            |                             |                            | ۲               |                   | 100                 |                      |                                                                                                    |
|            |                             |                            | Θ               |                   | Ave                 |                      | alnut A                                                                                                    |
|            | Click "Submit               |                            | -XB.U           |                   | S West              | A HEL                |                                                                                                    |
|            | Field" to attach            |                            | W Parlier A     | ve                |                     |                      | w Patter Ave                                                                                                    |
|            | map to application.         |                            |                 | 1.20              |                     |                      |                                                                                                    |
|            |                             |                            | -               |                   | <b>1</b> 763        |                      |                                                                                                    |
|            |                             |                            |                 |                   |                     |                      |                                                                                                    |
|            |                             |                            |                 |                   |                     | 151                  |                                                                                                    |
|            |                             |                            |                 | And the second    |                     |                      |                                                                                                    |
|            |                             |                            | W Man           | ining Ave         |                     | W Manning Ave        |                                                                                                    |
|            |                             |                            |                 |                   | - 10 the            | - 02                 |                                                                                                    |
|            |                             |                            | 4               |                   |                     | r<br>R               |                                                                                                    |
|            |                             |                            | ghes A          |                   | lest Ave            | It Ave               |                                                                                                    |
|            |                             |                            | SHU             |                   | S                   | 2 E                  | 600 yds                                                                                                    |
|            |                             |                            | Dbing           | -                 | 15.                 | -                    | © 2015 Microsoft Corporation: © 2010 NAVTEQ © AND<br>Image countary of USGS<br>Image countary of the Natural State Macrosoft Advisors Committee |

## 1) YOU MAY NOW VIEW YOUR MAP 2) TO UPLOAD CERTIFICATES/TAGS, CLICK ON "UPLOAD CERTIFICATES/TAGS". PRIOR TO STARTING YOUR APPLICATION, SCAN OR TAKE A PICTURE OF TAGS AND SAVE ONTO YOUR COMPUTER IN .JPG OR .PDF FORMAT.

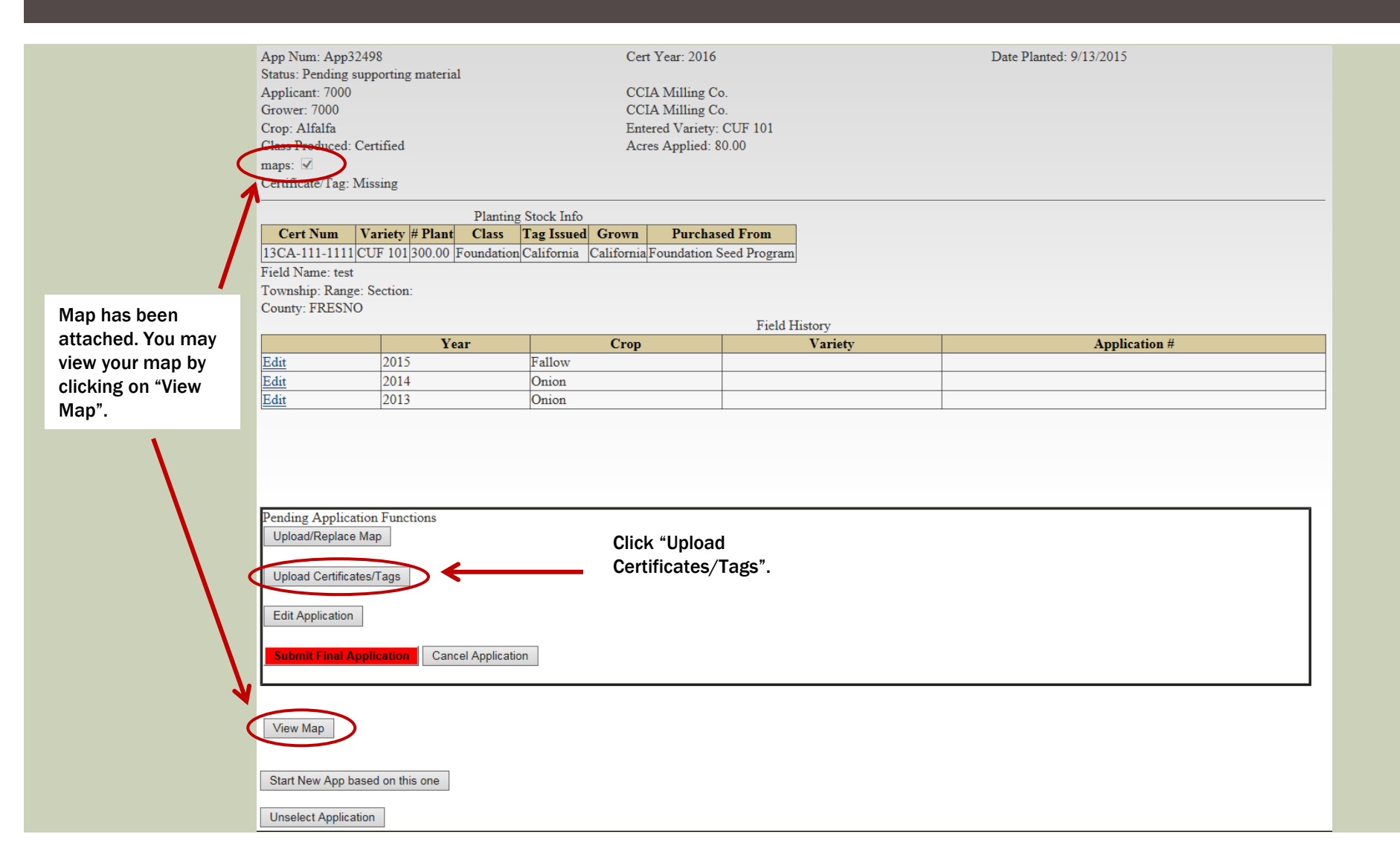

## AFTER FOLLOWING INSTRUCTIONS TO UPLOAD TAG(S), YOU WILL BE RETURNED TO THIS PAGE. THE APPLICATION IS NOT SUBMITTED UNTIL YOU CLICK ON "SELECT" AND "SUBMIT APPLICATION".

|                                                           | Outificati                                                          |                   | 0                         |           | 4             |                | Only A     |                           |                                    |                          |               | Orti           |                                           |                                         |   |
|-----------------------------------------------------------|---------------------------------------------------------------------|-------------------|---------------------------|-----------|---------------|----------------|------------|---------------------------|------------------------------------|--------------------------|---------------|----------------|-------------------------------------------|-----------------------------------------|---|
| Home                                                      | Certificat                                                          | tion Program      | ns Crop Isolation Mapping |           |               | Members Only A |            | gricultural Commissioners |                                    | loners                   |               |                |                                           |                                         |   |
| Your A                                                    | pplications                                                         | Certified Se      | ed Cotton                 | Pre-app C | Certified Pot | atoes Re       | enew Appli | cations F                 | Field Inspec                       | tions Sum                | mary Certi    | ify Seed Lot   |                                           |                                         |   |
| Login: A                                                  | shley Koal                                                          | a   <u>Logout</u> |                           |           |               |                |            |                           |                                    |                          |               |                |                                           |                                         |   |
| Display Apps for Year: 2016 V Undate Grid Export to Excel |                                                                     |                   |                           |           |               |                |            |                           |                                    |                          |               |                |                                           |                                         |   |
|                                                           | <u>App #</u>                                                        | <u>Cert Year</u>  | Grov                      | wer 1     | Field Name    | Acres          | County     | Crop                      | <u>Variety</u>                     | <u>Class</u>             | Map           | Certificates/I | ags                                       | <u>status</u>                           |   |
| Select                                                    | App32498                                                            | 2016              | CCIA Mil                  | lling Co. | test          | 80.00          | FRESNO     | Alfalfa                   | CUF 101                            | Certified                | Complete      | Link<br>Tag    | Pending                                   | Final Submission                        | n |
| Anny to                                                   |                                                                     |                   |                           |           |               |                |            |                           |                                    |                          |               |                |                                           |                                         |   |
| Apply to<br>Applicat                                      | Apply to Grow Certified Seed Potatoes Apply ation Renewals          |                   |                           |           |               |                |            |                           |                                    |                          |               |                |                                           |                                         |   |
|                                                           |                                                                     |                   |                           |           |               |                |            |                           |                                    |                          |               |                |                                           |                                         |   |
| Click on<br>informa<br>applicat                           | Click on "Select" to edit<br>information and submit<br>application. |                   |                           |           |               |                |            | Ma<br>ha<br>at            | ap and ce<br>ave been s<br>tached. | rtificates,<br>successfu | /tags<br>Illy | r<br>S         | our applica<br>emain as "F<br>Submission" | tion will<br>Pending Final<br>until you |   |
|                                                           |                                                                     |                   |                           |           |               |                |            | at                        |                                    |                          |               | 9              | submit the a                              | pplication.                             |   |

IF ALL THE INFORMATION IS PRESENT AND CORRECT, CLICK THE RED "SUBMIT FINAL APPLICATION" BUTTON. AFTER YOU SUBMIT THE APPLICATION YOU CAN NO LONGER MAKE ANY CHANGES. IF CHANGES NEED TO BE MADE AFTER SUBMITTING, CONTACT THE CCIA OFFICE AT 530-752-0544.

| Top Num. Appi2498         Cer Year: 2016         Date Planted: 9/13/2015           Mayin Carlon Solumination         CCIA Milling Co.           Storwer: 7000         CCIA Milling Co.           Storwer: Toping Solumination         CCIA Milling Co.           Storwer: Toping Solumination         CCIA Milling Co.           Storwer: Toping Solumination         CCIA Milling Co.           Storwer: Toping Solumination         CCIA Milling Co.           Toping Alphanic Stormer         Correficiented Tag: Tag.           Correficiented Tag: Tag.         Certificate Tag Ling           Toping Storke Infor         Toping Storke Infor           Toping Storke Infor         Toping Storke Infor           Toping Storke Infor         Toping Storke Infor           Toping Storke Infor         Toping Storke Infor           Toping Storke Infor         Toping Storke Infor           Toping Storke Infor         Toping Storke Infor           Toping Storke Infor         Toping Storke Infor           Toping Storke Infor         Toping Storke Infor           Toping Storke Infor         Toping Storke Infor           Toping Storke Infor         Toping Storke Infor           Toping Storke Infor         Toping Storke Infor           Toping Storke Infor         Toping Storke Infor           Top                                                                                                    |                                                 |                                          |                      |                |                        |                                                                                                    |                                                                                |
|----------------------------------------------------------------------------------------------------|-------------------------------------------------|------------------------------------------|----------------------|----------------|------------------------|----------------------------------------------------------------------------------------------------|--------------------------------------------------------------------------------|
| Simu: Pending Final Solumination<br>Sirower: 7000 CCIA Milling Co<br>CCIA Milling Co<br>CCIA Milling Co<br>Core: Afalfa<br>Lass Pendiced: Cenfield Acres Applied: 80.00<br>Hanning Stock Info<br>Certificate Tag: Tag<br>Planting Stock Info<br>Certificate Tag: Tag<br>Planting Stock Info<br>Certificate Tag: Tag<br>Planting Stock Info<br>Certificate Tag: Tag<br>Planting Stock Info<br>Certificate Tag: Tag<br>Planting Stock Info<br>Certificate Tag: Tag<br>Planting Stock Info<br>Certificate Tag: Tag<br>Planting Stock Info<br>Certificate Tag Info<br>Ted Name: test<br>Pownalize Rays<br>County: FRESNO<br>Provider Rays<br>County: FRESNO<br>Provider Rays<br>Planting Stock Info<br>Certificate Tag Info<br>Certificate Tag Info                                                                                                    | App Num: App                                    | 32498                                    |                      | Cert Y         | ear: 2016              |                                                                                                    | Date Planted: 9/13/2015                                                        |
| Application Functions Upload Genificates/Tags Correlificates/Tags Link Upload Genificates/Tags Correlificates/Tags Link Upload Genificates/Tags Correlificates/Tags Link Upload Genificates/Tags Correlificates/Tags Link Upload Genificates/Tags Correlificates/Tags Link Upload Genificates/Tags Correlificates/Tags Link Upload Genificates/Tags Correlificates/Tags Link Upload Genificates/Tags Correlificates/Tags Link Upload Genificates/Tags Correlificates/Tags Link Upload Genificates/Tags Correlificates/Tags Correlificates/Tags                                                                                                    | Status: Pending                                 | Final Submission                         |                      |                |                        |                                                                                                    |                                                                                |
| rarover: 0000 CCLA Multing Co.<br>Sor: Athafia Cares Applies: 80.00<br>Tass Produced: Certified Cares Applies: 80.00<br>Tass Tag Certificate/Tag Link<br>Tag<br>Tog<br>Tog<br>Tog<br>Tog<br>Tog<br>Tog<br>Tog<br>To                                                                                                    | Applicant: 700                                  | )                                        |                      | CCIA I         | Milling Co.            |                                                                                                    |                                                                                |
| Lange Haltaka       Eintered Varreby: CUP 101         Lass Produced Certified       Acres Application         Lass Toduced Certified       Acres Application         Desting to Cup Top Stock Ino       Certificate/Tag Link         Top Stock Ino       Top Stock Ino         Cert Num Variety / Plant Good Chairomia California Foundation Seed Program         Tig Anti-Lin Lin Ling Cup Top Stock Ino         Cert Num Variety / Plant Good Chairomia California Foundation Seed Program         Tig Anti-Lin Ling Cup Top Stock Ino         Cert Num Variety / Plant Good Chairomia California Foundation Seed Program         Tig Anti-Lin Ling Cup Top Stock Ino         Disc Anti-Lin Ling Cup Top Stock Ino         Cert Num Variety / Plant Good Chairomia California Foundation Seed Program         Tig Anti-Ling Cup Top Number Stock Ino         California Foundation Process         California Top Stock Ino         Proding Application Functions         Upload Certificates Tags         Upload Certificates Tags         Tag Declete         Cert Top Stock Ino         Verv Map         Start New App based on this one         Unseled Application                                                                                                    | Grower: 7000                                    |                                          |                      | CCIA           | Milling Co.            |                                                                                                    |                                                                                |
| las fronced Certified & Acres Applies 80.00<br>perificate Tag: Tag<br>Certificate Tag: Tag<br>Planting Stock Info<br>Cert Num Variety # Plant Class Tag Issued Grown Purchased From<br>TickI Name: test<br>Tornty: RESSNO<br>Teld History:<br>Field History:<br>Field History:                                                   | Crop: Alfalfa                                   | a                                        |                      | Entered        | Variety: CUF 101       |                                                                                                    |                                                                                |
| ange:<br>Perdificate/Tag Tag Tag  Planting Stock Info Text Man Varies Ver Lass Tag Lask Tag Lask Tag Text New Application Functions Upodd Replace Mag Upodd Replace Mag Upodd R                                                                                                    | Class Produced                                  | : Certified                              |                      | Acres          | Applied: 80.00         |                                                                                                    |                                                                                |
| Certificate/Tag Link<br>Tag         Diating Stock Info         Cort Num Variesy // Plan Class Tag Issued Grown Parchased From<br>TickI Name: test<br>(Sounds): Range: Section:<br>:ounty: FRESN'         Cort Num Variesy // Plan Class Tag Issued California/Foundation Seed Program<br>TickI Name: test<br>(Sounds): Range: Section:<br>:ounty: FRESN'         Cort Num Variesy // Plan Class Tag Issued California/Foundation Seed Program<br>TickI Name: test<br>(Sounds): FRESN'         Part Internet Name:<br>Section:<br>:Diated Tag Issued California/Foundation Seed Program<br>TickI Name: test<br>(2014 Contine Tag Issued California/Foundation Seed Program<br>TickI Name: Tag California/Foundation<br>Edit 2013 Onion         Pending Application Functions<br>Upload Certificates/Tag       Very Tag Issue<br>California/Foundation<br>Tag California/Foundation<br>California/Foundation<br>California/Foundatio                                                                                                    | maps: 🗹                                         | -                                        |                      |                |                        |                                                                                                    |                                                                                |
| Intention         Planting Stock Info         Cat Some Tacks Stock Info         Stock Stock Stock         Cat Some Tack Stock Stock         Constructions         Field History         Stock Stock         Constructions         Constructions         Constructing stock on onigna                                                                                                    | Certificate/Tag                                 | : Tag                                    |                      | Certif         | icate/Tag Link         |                                                                                                    |                                                                                |
| Planting Stock Info         Cert Num Variety Plant Class       Tag Stated Corven Purchased From         California Foundation California Foundation Seed Program         Field History         Field History         Corp Variety Application #         One in the set of the set of the                                                                                                    |                                                 |                                          |                      | <u>Tag</u>     |                        |                                                                                                    |                                                                                |
| Cert Num       Variety       P Plan       Class       Trag Issuel       Grown       Purchased From         13GA-111-111       CUF 101300.00       Foundation California       California       Califo                                                                                                    |                                                 |                                          | Planting Stock Info  |                |                        |                                                                                                    |                                                                                |
| I3CA-111111 CUF 101 300.00 Foundation California California Foundation Seed Program<br>Field Name: test<br>Ownship: Rage: Section:<br>Soundy: FESSNO                                                                                                    | Cert Num                                        | Variety # Plant                          | Class Tag Issue      | d Grown        | Purchased From         |                                                                                                    |                                                                                |
| Tield Name: test   forwnship: Range: Section:   County: FRESNO                                                                                                    | 13CA-111-111                                    | 1 CUF 101 300.00 F                       | oundation California | California F   | oundation Seed Program |                                                                                                    |                                                                                |
| Evenship: Renge: Section:<br>Count: FRESNO<br>FIEld History<br>Teld History<br>Teld History<br>T | Field Name: te                                  | st                                       |                      |                |                        |                                                                                                    |                                                                                |
| Field Histor         Start New App based on this one         Verw Map         Start New App based on this one                                                                                                    | Township: Rar                                   | ge: Section:                             |                      |                |                        |                                                                                                    |                                                                                |
| Year       Cop       Variety       Application #         Edit       2014       Onion                                                                                                    | County: FRES                                    | ŇŌ                                       |                      |                |                        |                                                                                                    |                                                                                |
| Year       Crop       Variety       Application #         Edit       2015       Fallow                                                                                                    |                                                 |                                          |                      |                | Field H                | listory                                                                                              |                                                                                |
| Edit       2015       Fallow         Edit       2014       Onion         2013       Onion       Image: Control of the submitted system of the system of the sys                                                                                                    |                                                 | Yea                                      | r                    | Crop           |                        | Variety                                                                                              | Application #                                                                  |
| Edit       2014       Onion         Edit       2013       Onion             Pending Application Functions <ul> <li>Upload/Replace Map       </li> <li>Upload Centificates/Tags       </li> <li>Edit Application       </li> <li>Edit Application       </li> <li>Certificate/Tag Link       </li> <li>Tag</li> <li>Delete</li> <li>Oktow will no longer be able to edit application or         <ul> <li>add/change supporting material.             </li> <li>Are you sure you want to submit this application?       </li> </ul>            View Map           Start New App based on this one           Unselect Application           Unselect Application           Unselect Application</li></ul>                                                                                                    | <u>Edit</u>                                     | 2015                                     | Fallow               |                |                        |                                                                                                    |                                                                                |
| Edit       2013       Onion         Pending Application Functions       Upload/Replace Map         Upload/Replace Map       Image: Certificate/Tag Link: Tag       Delete         Upload Certificates/Tags       Certificate/Tag Link: Tag       Once submited, you will no longer be able to edit application or Are you sure you want to submit this application?         Edit Application       Once alphination       OK       Cancel         View Map       Start New App based on this one       Unselect Application                                                                                                    | <u>Edit</u>                                     | 2014                                     | Onion                |                |                        |                                                                                                    |                                                                                |
| Pending Application Functions Upload/Replace Map Upload Certificate/Tags Certificate/Tag Link Tag Delete Edit Application Concel Application Concel Application View Map Start New App based on this one Unselect Application                                                                                                    | ldit                                            | 2013                                     | Onion                |                |                        |                                                                                                    |                                                                                |
| Submit Final Application         View Map         Start New App based on this one         Unselect Application                                                                                                    | Pending Appli<br>Upload/Repla<br>Upload Certifi | cation Functions<br>se Map<br>cates/Tags | Certi<br>Tag         | ficate/Tag Lin | k<br>Delete            | e from webpage<br>Once submited, you will n<br>add/change supporting m<br>Are you sure you want to s | o longer be able to edit application or<br>aterial.<br>ubmit this application? |
| Onselect Application                                                                                                    | Edit Applicatio                                 | n                                        |                      |                |                        |                                                                                                    | OK Cancel                                                                      |
|                                                                                                    | Edit Application                                | Application                              | I Application        |                |                        |                                                                                                    | OK Cancel                                                                      |